## NC electronic Vendor Portal NC Small Business Enterprise (NCSBE) Registration

During vendor registration in the electronic Vendor Portal (eVP), small businesses who meet the criteria set by the state of North Carolina and intend to apply for North Carolina Small Business Enterprise (NCSBE) Certification, will select NCSBE as one of the services to which to register. The <u>Registering in eVP</u> job aid will instruct vendors on creating an eVP account to do business with the state of NC. This process guide provides instruction on requesting to be certified as an NSCBE vendor.

## I. Complete NCSBE Application

The NCSBE application is housed on a vendor's '**Certifications'** page, which can be accessed in three ways:

- a) Navigating to the Vendor Profile from 'My Vendor' then clicking on 'Certifications.'
- b) Clicking on the 'My Vendor' tab in the menu bar then selecting 'NCSBE Application' from the dropdown.
- c) Clicking on the 'NCSBE Registration' button on the eVP landing page.

After navigating to the 'Certifications' page:

1. Click on the 'Apply for NCSBE Certification' button to open the application.

| Home / My Vendor <b>/ Certificati</b> | ions                                                                                   |
|---------------------------------------|----------------------------------------------------------------------------------------|
| Greenhills LLC                        |                                                                                        |
| Vendor Profile                        | Certifications                                                                         |
| Overview                              |                                                                                        |
| Company Information                   | All HUB Certifications                                                                 |
| Awards                                | Apply for HUB Certification                                                            |
| Contacts                              |                                                                                        |
| Addresses                             | No HUB certificate found. Click on 'Apply for HUB Certification' button to create one. |
| Locations                             |                                                                                        |
| Billing                               | All NCSBE Certifications                                                               |
| Tier 2 Spend Data                     | Navigate to the 'Certifications'                                                       |
| Certifications                        | page under Vendor Profile,                                                             |
| eProcurement Terms of Use             | NCSBE Certification.'                                                                  |
| HUB Terms of Use                      |                                                                                        |

**Note:** If an application is not completed in one sitting, vendors can return to the application anytime by navigating back to the **'Certifications'** page.

 The NCSBE Application screen displays with six pages: Eligibility, Business Information, Business Relationships, Owners, Terms of Use, and Document Submission. Navigate through the pages using the 'Previous' and 'Next' buttons at the bottom of each page and populate the information in the fields. Fields marked with red asterisks are required.

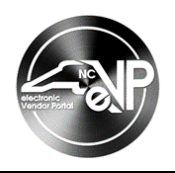

On the 'Eligibility' page, select a NCSBE Main Contact by clicking on the magnifying glass icon. On the pop-up window, select a contact from the list of contact records by checking the box next to their 'Full Name.' If there are no contact records, click on the 'New' button to add one. Click 'Select' after a contact has been checked.

|                                 | Loo   | kup records               |                                                                |                |            |               |                                | ×                |   |
|---------------------------------|-------|---------------------------|----------------------------------------------------------------|----------------|------------|---------------|--------------------------------|------------------|---|
| Eligibility Bur                 | Choos | e one record and click Se | ect to continue                                                |                |            |               | Address 1.                     |                  |   |
| NCSBE AP                        | ~     | Full Name 🕇               | Email                                                          | Business Phone | Company I  | lame          | City                           | Address 1: Phone |   |
| Vendor *                        |       | Jane Doe                  | janedoe@greenhills.com                                         |                | Greenhills | LLC           |                                |                  |   |
| Greenhills LLC                  |       | John Doe                  |                                                                |                | Greenhills | LLC           |                                |                  |   |
| NCSBE Main Co<br>NCSBE Main Loc |       |                           |                                                                |                |            | Cheo<br>click | ck the cor<br><b>'Select.'</b> | ntact then       | ٩ |
| Annual Net Inco<br>320000       | Nev   | ~]))                      | Click on the ' <b>New</b> ' button<br>to add a contact record. | ]              | Ć          | Select        | Cancel                         | Remove value     | Q |

4. Select a **NCSBE Main Location** by clicking on the magnifying glass icon. On the pop-up window, select a location from the list of location records by checking the box next to its '**Name**.' If there are no location records, click on the '**New**' button to add one. Click '**Select**' after a location has been checked.

| Eligibility But | Lookup recor   | ds                                                         |   |                                               | ×              |   |   |
|-----------------|----------------|------------------------------------------------------------|---|-----------------------------------------------|----------------|---|---|
| NCSBE Ap        |                |                                                            |   | Search                                        | ٩              |   |   |
| Vendor *        | Name 1         | click Select to continue                                   |   | Line 1                                        |                |   |   |
| Greenhills LLC  | Raleigh Office |                                                            |   | 0000 Capital Blvd                             |                |   |   |
| NCSBE Main Col  |                |                                                            |   | Check the location the click <b>'Select.'</b> | <sup>s</sup> n | × | α |
| NCSBE Main Loo  |                | Click on the <b>'New'</b> button to add a location record. |   |                                               |                |   | ~ |
| Total Number of | New            |                                                            | ( | Select Cancel Remove                          | value          |   |   |

- 5. Enter a numeric value in the 'Annual Net Income' field and in the 'Total Number of Employees' field. Finally, click 'Next' to advance the application.
- 6. On the **Business Information** page, complete the applicable text free fields. The '**Business Structure**' and '**Date Company was Established**' fields will be prefilled if a HUB or NSCBE application was previously completed. Click 'Next' to advance the application.

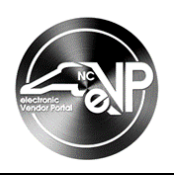

| <b>Business Information</b>  |                                       |      |
|------------------------------|---------------------------------------|------|
| Business Legal Company Name  |                                       |      |
|                              |                                       |      |
| Unique ID Type               |                                       |      |
|                              |                                       | ~    |
| Unique ID Value              |                                       |      |
|                              |                                       |      |
| Method of Acquisition        |                                       |      |
|                              |                                       | ~    |
| Business Structure           |                                       |      |
| Limited Liability Company    |                                       | ~    |
| Date Company was Established | Fill in applicable fields. Then click |      |
| 8/21/2022                    | application.                          | 1111 |
|                              |                                       |      |
| Previous ( Next )            |                                       |      |

7. On the **Business Relationships** page, complete the applicable free text fields. In the following fields, select all options that apply by checking the boxes next to them. Click **'Next'** to advance the application.

| Business Relationships                                                                                                    |                                                                                      |  |
|----------------------------------------------------------------------------------------------------|--------------------------------------------------------------------------------------|--|
| Answer the following questions                                                                                                    |                                                                                      |  |
| Is your business co-located at any of its locations with any other business, organization, or en                                                                                         | tity? If yes, which businesses?                                                      |  |
|                                                                                                    |                                                                                      |  |
| Does your business, at any of its business locations, share a phone number, P.O. box, office sp organization, or entity? If yes, which resources and with which businesses do you share? | ace, yard, warehouse, facilities, equipment or office staff with any other business, |  |
|                                                                                                    |                                                                                      |  |
| Do any of your immediate family members own or manage another business? If yes, who are                                                                                                  | those family members and which businesses do they manage?                            |  |
|                                                                                                    |                                                                                      |  |
| Select all that apply                                                                                                    |                                                                                      |  |
| At product or at any time in the past, mark if your business has done any                                                                                                    | of the following                                                                     |  |
| Been a subsidiary of another business                                                                                                    | or the following.                                                                    |  |
| Consisted of a partnership in which one or more of the partners are other businesses                                                                                                    | Populate the text free fields.                                                       |  |
| Owned a percentage of another business                                                                                                    | checking the boxes. Click 'Next'                                                     |  |
| Had any subsidiaries                                                                                                    | to move to next page.                                                                |  |
| / / / Operated under a franchise agreement                                                                                                    |                                                                                      |  |
| Had any other business have an ownership percentage in your business                                                                                                    |                                                                                      |  |
|                                                                                                    |                                                                                      |  |

8. On the **Owners** page, click on the **'Add Owners'** button to add a record. On the pop-up window, populate all required fields then click **'Submit.'** Add all owners then click **'Next'** to advance the application.

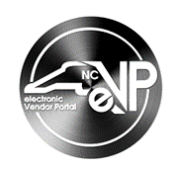

| Home / My    | US Citizen or Permanent<br>Resident *                                                                                                |           | Fill in applic<br>those marke<br>Then click f<br>move to ne                                        | able fields, especially<br>ed with red asterisks.<br><b>Next</b> <sup>2</sup> at the bottom to<br>kt page of application. | × |           |
|--------------|----------------------------------------------------------------------------------------------------|-----------|----------------------------------------------------------------------------------------------------|----------------------------------------------------------------------------------------------------|---|-----------|
| Owners       | First Name *                                                                                                    |           | Last Name *                                                                                        |                                                                                                    | 1 |           |
| First Name   | Percent Owned * Yes                                                                                                    | ars Owned |                                                                                                    | Voting Percent                                                                                                    |   | Add Owner |
| There are no | Ethnicity/Race                                                                                                    | ~         | Sex/Gender                                                                                         | ~                                                                                                    |   |           |
|              | Person with a disability?<br>No O Yes<br>Do you work for any company, organization<br>orbituitat here a relationship with this hurin | or        | <ul> <li>Disadvantaged</li> <li>No O Yes</li> <li>Does this owner excepted of this huri</li> </ul> | ert daily management and                                                                                                  |   |           |
| Previous     | entity that has a relationship with this busin                                                                                       | less?     | No O Yes                                                                                           | less?                                                                                                    |   |           |

9. On the Terms of Use page, read the outlined terms and conditions. The 'I have read and agree to the NCSBE Terms of Use' field will not appear until scrolling to the bottom of the terms. Check the box next to 'I have read and agree to the NCSBE Terms of Use,' fill in the 'Date Accepted' field, then click 'Next' to proceed to submit documents.

| Eligibility 🖌                                                                                                    | Business Information 🖌                                                                                                    | Business Relationships 🖌                                                                                                    | Owners 🖌                                                                                                    | Terms of Use                                                                                                    | Document Submission                                                                                                    |                                                                                                    |
|----------------------------------------------------------------------------------------------------|----------------------------------------------------------------------------------------------------|----------------------------------------------------------------------------------------------------|----------------------------------------------------------------------------------------------------|----------------------------------------------------------------------------------------------------|----------------------------------------------------------------------------------------------------|----------------------------------------------------------------------------------------------------|
| Terms of                                                                                                    | Use                                                                                                    |                                                                                                    |                                                                                                    |                                                                                                    |                                                                                                    |                                                                                                    |
| NCSBE<br>By clicking<br>certificatio<br>I affirm tha<br>business as<br>agree to pu<br>denial or re<br>statements<br>You are require<br>all the req<br>application<br>I have rea<br>Accepted By<br>John Doe | , I agree to these Terms of<br>n program(s).<br>at the information I provide<br>s well as the ownership the<br>ermit an audit and examin<br>evocation of HUB and/or NG<br>s.<br>quired to submit certain do<br>for a list) are based upon y<br>d (see link below for a list).<br>uired documents. Failure to<br>hand your application will r<br>ad and agree to the NCSBE Terr | Use of the Historically Und<br>e is true and correct and inc<br>reof. The Office for Historica<br>ation of books, records, and<br>CSBE Certification and/or all of<br>cuments to the HUB Office<br>our company's structure (e.g<br>Your application and submit<br>to submit the required doct<br>not be processed.<br>ns of Use | erutilized Busir<br>ludes all mater<br>lly Underutilize<br>d files of the ap<br>other action per<br><b>vithin 30 days</b> of<br>g., sole proprieto<br>tted document:<br>uments within | hess (HUB) and /<br>ial information r<br>id Businesses (HU<br>oplicant if neede<br>rmitted under for<br>forship, corpo<br>s will be revie<br>the specified<br>Date Accepted | / or North Carolina Small Business Enterprise (NCSBE<br>necessary to identify and explain the operations of m<br>UB Office) will review the information presented here.<br>ed. Any material misrepresentation will be grounds for<br>deral and State laws concerning false and/or fraudulen<br>Review the ' <b>NCSBE Terms of Use'</b><br>before checking the box next to 'I<br><b>have read and agree to the NCSBE</b><br><b>Terms of Use'</b> and fill in the ' <b>Date</b><br><b>Accepted'</b> field. Click ' <b>Next'</b> to move<br>to next page of application. | A     A     A |

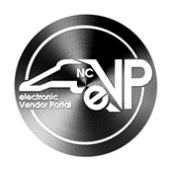

## **II. Upload Certification Documents**

1. The **Document Submission** page will feature a list of all required documents. Each Certification Document will have a Status Reason of Not Received or Received. To upload a document, click the arrow next to a document then select the **'Upload'** button.

| -  | łome / M       | y Vendor / Certifications       | / NCSBE Application      |                    |                                               |       |                 |        |  |
|----|----------------|---------------------------------|--------------------------|--------------------|-----------------------------------------------|-------|-----------------|--------|--|
| El | igibility 🖌    | Business Information 🖌          | Business Relationships ✔ | Owners 🖌           | Terms of Use ✔                                | Docur | ment Submission |        |  |
| Do | ocumer         | nt Submission                   |                          |                    |                                               |       |                 |        |  |
|    | Certification  | Document Name 🕇                 |                          |                    |                                               |       | Status Reason   |        |  |
|    | Bank Statem    | ent listing signature authority |                          |                    |                                               |       | Not Received    |        |  |
|    | IRS Form 941   | L                               |                          |                    |                                               |       | Not Received    | Upload |  |
|    | Most recent of | completed and filed tax forms   | Upload a doc             | ument by o         | clicking the ari                              | ow    | Not Received    |        |  |
|    | Proof of citiz | enship                          | <b>Upload'</b> butt      | on. Click <b>'</b> | en select the<br><mark>Submit'</mark> after a | all   | Not Received    | •      |  |
|    | Previous       | Submit                          | documents ha             | ave been u         | iploaded.                                     |       |                 |        |  |

**Note:** If documents are not ready as the application is in progress, do not click '**Submit**.' The documents can be uploaded at a later time by navigating to the '**Certifications**' page. The current NCSBE Certification will be listed as '**Pending**.' Click on '**Upload Documents**' to add necessary documents to the NCSBE application.

2. On the pop-up window, click the 'Add documents' button.

| Home / My       | C Edit                                                                   | × |
|-----------------|--------------------------------------------------------------------------|---|
|                 | Certification Document Name * Bank Statement listing signature authority |   |
| Eligibility 🗸   | No Attachments<br>Add documents<br>Status Reason                         |   |
| Certification D | Not Received<br>Submit                                                   |   |

 On the subsequent pop-up window, select 'Choose files' and select files from computer. Only .pdf,.jpg,.jpeg,.png,.mp4 files are accepted. Click 'Add note' after choosing attachment(s) then click 'Submit' to upload document(s).

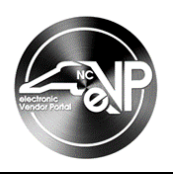

| 🖸 Edit |               |                        |                                |                 | × |
|--------|---------------|------------------------|--------------------------------|-----------------|---|
|        | Certifi       | cation Document Name ' | •                              |                 |   |
|        | Bank          | Add note               |                                | ×               |   |
|        | No            | Note                   |                                | 11              |   |
|        | Statu:<br>Not | Attach a file          | Choose File Bank Statement.pdf |                 |   |
| :      | Submit        |                        |                                | Add note Cancel |   |

4. After a document is uploaded, its **Status Reason** updates to '**Received.**' After <u>all</u> documents are uploaded, click '**Submit.**'

| Eligibility ✔  | Business Information 🖌          | Business Relationships 🖌 | Owners 🖌 | Terms of Use 🖌 | Document Submission |   |
|----------------|---------------------------------|--------------------------|----------|----------------|---------------------|---|
| Docume         | nt Submission                   |                          |          |                |                     |   |
| Certification  | Document Name 🕇                 |                          |          |                | Status Reason       |   |
| Bank Statem    | ent listing signature authority |                          |          |                | Received            | ~ |
| IRS Form 94    | 1                               |                          |          |                | Received            | ~ |
| Most recent    | completed and filed tax forms   |                          |          |                | Received            | ~ |
| Proof of citiz | enship                          | all documents            | are in   | atter          | Received            | ~ |
| Previous (     | Submit                          | 'Received' st            | atus.    |                | `~'                 |   |

5. If the 'Submit' button is clicked before all certification documents are in 'Received' status, the NCSBE Certification updates from 'Pending' to 'Packet Incomplete.' If there are missing documents after 14 days or 30 days, an email reminder is sent with a list of required missing documents. When the 'Submit' button is clicked after all Certification documents are in 'Received' status, the NCSBE Certification updates from 'Pending' to 'Packet Complete.'

| Vendor Profile                  | Certifications                                   |
|---------------------------------|--------------------------------------------------|
| Overview<br>Company Information |                                                  |
| Awards                          | All NCSBE Certifications                         |
| Contacts                        | NCSBE-4001010                                    |
| Addresses                       | < Packet Complete >>                             |
| Locations                       | Location: Raleigh Office Documents Received: Yes |
| Billing                         | Start: End:                                      |
| Tier 2 Spend Data               | View NCSBE Manage Owners                         |
| Certifications                  |                                                  |

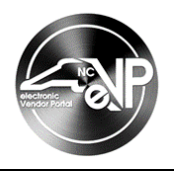

6. The application is reviewed and audited by the HUB Office. Once completed, an email is sent to the Main NCSBE Contact on file regarding the decision on the vendor's NCSBE Application.